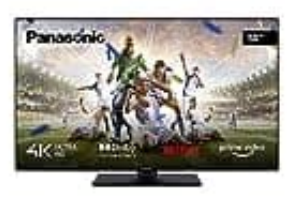

# Panasonic TX-50MX600E

## **Untertitel ausschalten**

Um die Untertitel auf deinem Panasonic TV auszuschalten, gehe wie folgt vor:

### 1. Menü öffnen

Drücke die "Menü"-Taste auf der Fernbedienung, um das Hauptmenü zu öffnen.

### 2. Einstellungen öffnen

Verwende die Pfeiltasten, um im Menü zu "Einstellungen/Setup" zu navigieren. Drücke "OK" zur Bestätigung.

### 3. Audio & Sprache wählen

Scrolle in den Einstellungen nach unten, bis du den Abschnitt "Audio & Sprache" bzw. "Untertitel" findest (unterschiedliche Bezeichnung je nach Firmwareversion).

### 4. Untertitel deaktivieren

Wähle den Punkt "Untertitel" und setze diese auf "Aus".

Das deaktiviert die Untertitel für alle Programme, die auf dem Fernseher abgespielt werden.

#### 5. Bestätigen

Drücke "OK", um die Änderungen zu bestätigen und zu speicher. Du kannst anschließend das Menü verlassen.

Achtung bei Streaming-Diensten Diese haben oft eigene Optionen, um Untertitel ein- oder auszuschalten. Wenn du Streaming-Dienste wie Netflix oder Amazon Prime verwendest und die Untertitel weiterhin angezeigt werden, musst diese Einstellungen direkt in der jeweiligen Streaming-App deaktivieren.